## บทที่ 1 การติดตั้งโปรแกรม Activities Base Cost for PCU

ก่อนการติดตั้งโปรแกรม Activities Base Cost for PCU กวรทำการตรวจสอบคุณสมบัติของเครื่อง กอมพิวเตอร์ที่จะทำการติดตั้งดังต่อไปนี้

- 1. มีความเร็วของหน่วยประมวลผลกลางไม่น้อยกว่า 600 MHz
- 2. มีหน่วยความจำไม่น้อยกว่า 64 MB
- 3. มีพื้นที่ว่างในฮาร์คดิส ไม่น้อยกว่า 20 MB
- 4. มีเครื่องอ่านแผ่น CD-ROM
- 5. ระบบปฏิบัติการในตระกูล Microsoft Windows(95/98/NT/2000/ME/XP)

หลังจากตรวจสอบคุณสมบัติของเครื่องแล้วให้ทำการใส่แผ่นซีดีที่บรรจุชุดติดตั้ง Activities Base Cost for PCU ลงในเครื่องที่จะทำการติดตั้งแล้วเรียกเปิดไฟล์ **"setup.exe"** เพื่อเริ่มกระบวนการการ ติดตั้งโดยโปรแกรมจะเริ่มกระบวนการติดตั้งและจะปรากฎหน้าจอเพื่อเตือนให้ทำการปิด โปรแกรมอื่นๆ ก่อนที่จะทำการติดตั้งดังภาพที่ 1-1 ให้ทำการตรวจสอบว่าได้ปิดโปรแกรมอื่นๆแล้ว หลังจากนั้นให้กลิกที่ปุ่ม "OK" เพื่อเริ่มการติดตั้ง

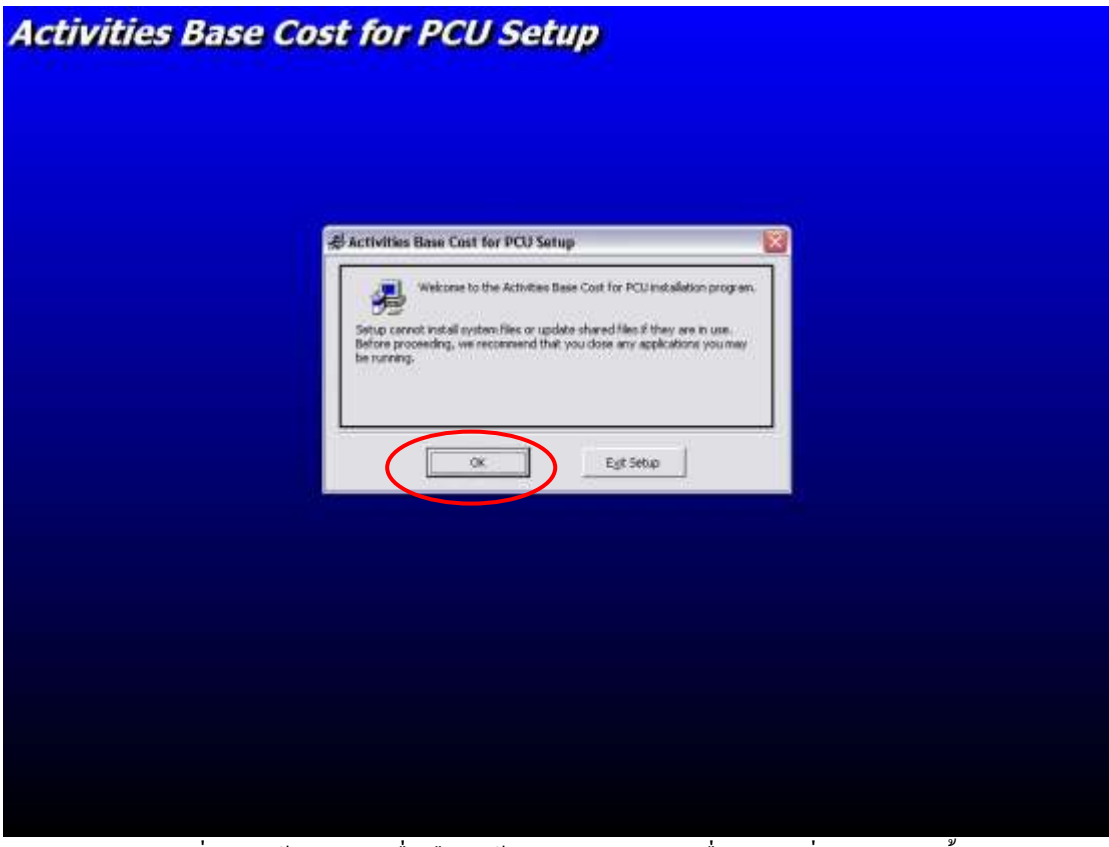

ภาพที่ 1-1 หน้าจอแสดงเพื่อเตือนให้ทำการปิดโปรแกรมอื่นๆ ก่อนที่จะทำการติดตั้ง

หลังจากนั้นโปรแกรมจะแสดงหน้าจอสำหรับเลือกแฟ้มข้อมูลที่จะทำการติดตั้งดังภาพที่ 1-2

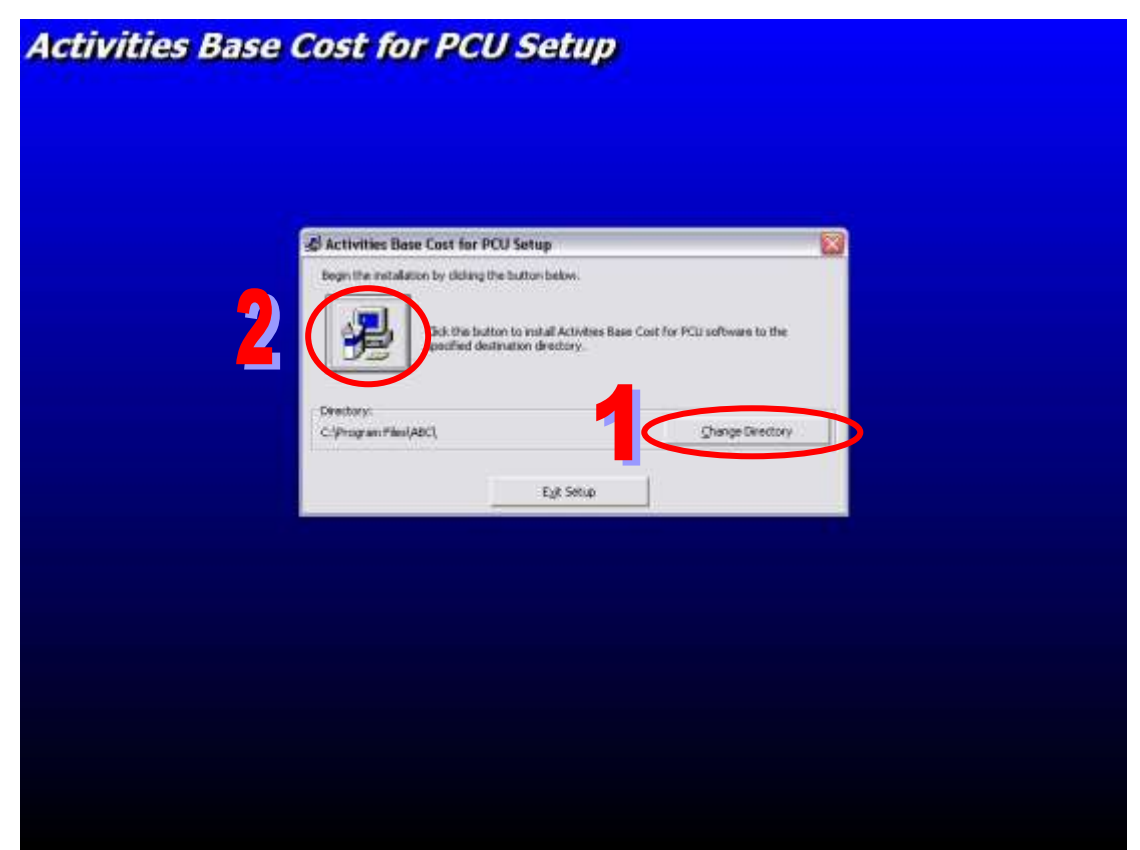

ภาพที่ 1-2 หน้าจอแสดงให้เลือกแฟ้มข้อมูลที่จะทำการติดตั้ง

โดยปรกติโปรแกรมจะถูกติดตั้งในแฟ้มข้อมูล "C:\Program Files\ABC" ถ้าต้องการเปลี่ยน แฟ้มข้อมูลที่จะทำการติดตั้งให้กดปุ่ม "Change Directory" (ปุ่มที่ 1) และทำการเลือกแฟ้มข้อมูลที่ ต้องการติดตั้งแล้วกด**ปุ่มที่มีรูปคอมพิวเตอร (ปุ่มที่ 2)** เพื่อทำการติดตั้งแต่ถ้าไม่ต้องการ เปลี่ยนแปลงแฟ้มข้อมูลที่จะทำการติดตั้งสามารถกด**ปุ่มที่มีรูปคอมพิวเตอร์ (ปุ่มที่ 2)** เพื่อทำการ ติดตั้งได้เลย หลังจากนั้นโปรแกรมจะทำการติดตั้งจะขึ้นหน้าจอแสดงสถาณะการติดตั้งจนกระทั้ง เสร็จสิ้นกระบวนการติดตั้ง

## บทที่ 2 การตั้งค่าเบื้องต้น

หลังจากที่ติดตั้งโปรแกรม Activities Base Cost for PCU แล้วให้ทำการตั้งค่าต่างๆดังต่อไปนี้

#### 2.1 การสร้าง Data Source Name (DSN) ใน ODBC และการเลือกฐานข้อมูล

ในโปรแกรม ABC for PCU มีส่วนสำหรับการจัดการฐานข้อมูลโดยเฉพาะการสร้าง DSN ใน ODBCและการเลือก file ฐานข้อมูลซึ่งสามารถทำได้โดย

- เลือกที่ เมนู General และ ตั้งค่าฐานข้อมูลตามภาพที่ 2-1
- จากนั้นให้ทำการเลือก File ฐานข้อมูล โดยกดปุ่มตามภาพที่ 2-2
- เลือก File ฐานข้อมูลซึ่งมีมาให้ในโปรแกรม ABC for PCU ใน directory ที่ทำการติดตั้งใน บทที่ 1 (ถ้าไม่ได้ทำการเปลี่ยนแปลง directory ที่ทำการติดตั้ง file ฐานข้อมูลจะอยู่ที่ "C:\Program Files\ABC\abc.mdb") ดูภาพที่ 2-3
- กดปุ่ม **ตกลง** ตามภาพที่ 3-2 โปรแกรมจะทำการสร้าง DSN ในเครื่องให้โดยอัตโนมัติ

| ts ab                                           | BC .                                                            |               |               |         |       |            |      | - 🗆 🗙 |
|-------------------------------------------------|-----------------------------------------------------------------|---------------|---------------|---------|-------|------------|------|-------|
| ตั้งค่า                                         | DirectCost                                                      | Indirect Cost | การปฏิบัติงาน | ตรวจสอบ | อื่นๆ |            |      |       |
| ตั้งค<br>ตั้งค<br>กลุ่ม<br>พื้นา<br>กิจะ<br>ประ | ร่าฐานข้อมูล<br>จำทั่วไป<br>มโรค<br>ที่<br>กรรม<br>ณภาพรัพย์สิน |               |               |         |       |            |      |       |
| Status                                          |                                                                 |               |               |         |       | 10/11/2546 | 0:52 |       |
|                                                 |                                                                 |               |               |         | 1     |            |      |       |

ภาพท 2-1

| 🗅 เลือกฐานข้อะ  | มูล               |                | _ 🗆 🔀 |
|-----------------|-------------------|----------------|-------|
| เลือกฐานข้อมูล: | c:\Program FilesV | \BC\abc.mdb    |       |
|                 | <u>0</u> K        | <u>C</u> ancel |       |

ภาพที่ 2-2

| Open                              |                                              |     |      |         | ? 🗙                    |
|-----------------------------------|----------------------------------------------|-----|------|---------|------------------------|
| Look in:                          | C ABC                                        |     | •    | 🗢 🗈 💣 🎰 | -                      |
| My Recent<br>Documents<br>Desktop | B ABC<br>abc<br>ST6UNST                      |     |      |         |                        |
| My Documents                      |                                              |     |      |         |                        |
| My Computer                       |                                              |     |      |         |                        |
| My Network<br>Places              | File <u>n</u> ame:<br>Files of <u>typ</u> e: | abc | only | •       | <u>O</u> pen<br>Cancel |

ภาพที่ 2-3

## 2.2 การตั้งค่าทั่วไป

หลังจากที่ทำการสร้าง DSN ใน ODBC แล้วจะเป็นการตั้งค่าทั่วไปเกี่ยวกับ PCU เองโดยสามารถทำ ได้โดย

เลือกเมนู ตั้งค่า และเลือก การตั้งค่าทั่วไป ตามภาพที่ 2-4

| 🗈 AB           | BC                        |               |               |         |       |            |      |  |
|----------------|---------------------------|---------------|---------------|---------|-------|------------|------|--|
| ตั้งค่า        | DirectCost                | Indirect Cost | การปฏิบัติงาน | ตรวจสอบ | อื่นๆ |            |      |  |
| ตั้งค<br>ตั้งค | จ่าฐานข้อมูล<br>จ่าทั่วไป |               |               |         |       |            |      |  |
| กลุ่:<br>พื้นเ | มโรค<br>ที่               |               |               |         |       |            |      |  |
| กิจเ           | กรรม                      |               |               |         |       |            |      |  |
| ประ            | ะเภททรัพย์สิน             |               |               |         |       |            |      |  |
|                |                           |               |               |         |       |            |      |  |
|                |                           |               |               |         |       |            |      |  |
|                |                           |               |               |         |       |            |      |  |
|                |                           |               |               |         |       |            |      |  |
|                |                           |               |               |         |       |            |      |  |
| Status         |                           |               |               |         |       | 10/11/2546 | 0:54 |  |

ภาพที่ 2-4

- ในการตั้งค่าทั่วไปเป็นแบ่งออกเป็น 2 ส่วน คือ
  - ราคาอาการของ PCU นั้นๆ (โดยต้องใส่รากาของการสร้างอาการรวมก่าตกแต่งแต่ไม่ รวมก่าเช่าที่ และ จำนวนปีที่ใช้กิดก่าเสื่อม การตั้งก่าสามารถทำได้โดยการใส่รากา อาการและจำนวนปีตามภาพที่ 2-5 และกดปุ่ม Update
  - การตั้งค่าช่วงเวลาที่เปิดทำการ สามารถทำการตั้งค่าได้โดยเลือกช่วงเวลาและทำการใส่ จำนวนชั่วโมง นาที และ วินาที ที่เปิดทำการใน 1 เดือนและกดปุ่ม Update แบ่ง ออกเป็น
    - เวลาทำการปกติ (Normal Time)
    - เวลาทำการนอกเวลา คือ วันหยุดหรือนอกเวลาทำการ(Over Time)

| 🖪 ตั้งค่าทั่วไ | ป                                       |                                     | _ 🗆 🔀          |
|----------------|-----------------------------------------|-------------------------------------|----------------|
| ราคาอาคาร:     | 1000000                                 | ค่าเสื่อม(จำนวนปี):  15             | <u>U</u> pdate |
| ช่วงเวลา:      | Normal Time<br>Normal Time<br>Over Time | จำนวนเวลา:   <u>160</u> <u>;</u>  0 | <u>U</u> pdate |

ภาพที่ 2-5

# บทที่ 3 การนำเข้าข้อมูลทั่วไป

| ประเภทข้อมูล       | สิ่งที่ต้องเก็บ      | หมายเหตุ                          |
|--------------------|----------------------|-----------------------------------|
| 1. กลุ่มโรค        | ชื่อโรค              |                                   |
| 2. พื้นที่ทำงาน    | ชื่อพื้นที่          |                                   |
|                    | ขนาด                 | ตร.ม.                             |
| 3. กิจกรรม         | ชื่อกิจกรรม          |                                   |
|                    | พื้นที่ใช้ทำกิจกรรม  | เลือกจากข้อ 2                     |
| 4. ประเภททรัพย์สิน | ชื่อประเภททรัพย์สิน  |                                   |
|                    | การกิดก่าเสื่อม      | จำนวนปี                           |
| 5. ยา/เวชภัณฑ์     | ชื่อยา/เวชภัณฑ์      |                                   |
|                    | ประเภท               | ยา หรือ เวชภัณฑ์                  |
| 6. ค่าใช้จ่ายต่างๆ | ประเภทค่าใช้จ่าย     | เช่น ค่าน้ำ ค่าไฟ ค่าโทรศัพท์ ฯลฯ |
|                    | ราคา                 | บาท/เดือน                         |
|                    | การประเมินค่าใช้จ่าย | ตามพื้นที่ หรือตามเวลา            |
| 7. พนักงาน         | ชื่อพนักงาน          |                                   |
|                    | ตำแหน่ง              |                                   |
|                    | เงินเดือน            | บาท/เดือน                         |
|                    | เงินล่วงเวลา (OT)    | ที่จ่ายจริงในเดือนนั้นๆ           |
|                    | ເວລາລ່ວงເວລາที่ทำงาน | ชั่วโมง:นาที:วินาที               |
| 8. ทรัพย์สิน       | ชื่อทรัพย์สิน        |                                   |
|                    | ราคาต่อหน่วย         | บาท                               |
|                    | จำนวน                |                                   |
|                    | ประเภทของทรัพย์สิน   | เลือกจากข้อ 7                     |
|                    | พื้นที่ตั้ง          | เลือกจากข้อ 2                     |

ก่อนจะทำการนำเข้าข้อมูลจะต้องทำการเก็บข้อมูลต่างๆ ตามตารางต่อไปนี้

หลังจากทำการเก็บข้อมูลเบื้องต้นแล้วจะนำค่าไปใส่ในฐานข้อมูลตามขั้นตอนต่อไปนี้

#### 3.1 ข้อมูลกลุ่มโรค

- เลือกเมนู ตั้งค่า และ กลุ่มโรคตามรูปที่ 3-1
- ใส่ชื่อโรคตามภาพที่ 3-2 แล้วกดปุ่ม Add เพื่อเพิ่มข้อมูล
- ถ้าต้องการแก้ไขสามารถทำการแก้ไขในตารางได้เลย
- ถ้าต้องการถบกลุ่มโรคสามารถเลือกที่กลุ่มโรคที่ต้องการถบในตารางและกคปุ่ม Delete

| 🔁 ABC                                                                |                                                                   |                                                                                                    |                                                                                                    |                                   |         |           |    |       |         |
|----------------------------------------------------------------------|-------------------------------------------------------------------|----------------------------------------------------------------------------------------------------|----------------------------------------------------------------------------------------------------|-----------------------------------|---------|-----------|----|-------|---------|
| ตั้งค่า Dir                                                          | ectCost                                                           | Indirect Cost                                                                                                    | การปฏิบัติงาน                                                                                                    | ตรวจสอบ                           | อื่นๆ   |           |    |       |         |
| ตั้งค่าฐา<br>ตั้งค่าทั่ว<br>กลุ่มโรค<br>พื้นที่<br>กิจกรรม<br>ประเภท | นข้อมูล<br>า<br>เ<br>เทรัพย์สิน                                   |                                                                                                    |                                                                                                    |                                   |         |           |    |       |         |
| Status                                                               |                                                                   |                                                                                                    |                                                                                                    |                                   |         | 10/11/254 | 16 | 0:54  | <br>- / |
| ·                                                                    |                                                                   |                                                                                                    |                                                                                                    | ภาพที่ 3-                         | 1       |           |    |       |         |
|                                                                      | D. D.                                                             |                                                                                                    |                                                                                                    | -                                 |         |           |    |       |         |
|                                                                      | Dis Dis                                                           | sease                                                                                                    |                                                                                                    |                                   |         |           | _  |       |         |
|                                                                      | ชื่อโร                                                            | รค: โรค SARS                                                                                                    |                                                                                                    |                                   |         | Add       | De | elete |         |
|                                                                      | ID<br>1<br>2<br>3<br>4<br>5<br>6<br>7<br>8<br>9<br>10<br>11<br>12 | Name<br>โรคติดเชื้อ<br>โรคเลือดและอ<br>โรคเกี่ยวกับต่<br>ภาวะแปรปรว<br>โรคเกี่ยวกับต<br>โรคเกี่ยวกับต<br>โรคไหลเวียน<br>โรคระบบทายใ<br>โรคระบบย้อย<br>โรคผิวหนังแล้<br>โรคระบบสือพั<br>โรคระบบสือพั | เวียวะสร้างเสือด<br>อมไรท่อ<br>นทางจิต<br>หาท<br>เสือด<br>ไจ<br>อาหาร รวมโรคใ<br>ะเนื้อเยื่อใต้ผิวฯ<br>นนี้อ รวมโครงร่<br>นธ์ร่วมปัสสาวะ | นช่องปาก<br>เพิ่ง<br>างและเนื้อยิ | ใดเสริม |           |    |       |         |

ภาพที่ 3-2

### 3.2 ข้อมูลพื้นที่

- เลือกเมนู ตั้งค่า และ พื้นที่ ตามภาพที่ 3-3
- ใส่ชื่อพื้นที่ และ ขนาค ตามภาพที่ 3-4 แล้วกคปุ่ม Add เพื่อเพิ่มข้อมูล
- ถ้าต้องการแก้ไขสามารถทำการแก้ไขในตารางได้เลย
- ถ้าต้องการถบพื้นที่สามารถเลือกที่พื้นที่ที่ต้องการถบในตารางและกดปุ่ม Delete

| 🖏 Al    | BC             |                  |                                        |               |           |       |               |      | _ 🗆 🔀 |
|---------|----------------|------------------|----------------------------------------|---------------|-----------|-------|---------------|------|-------|
| ตั้งค่า | DirectO        | Iost             | Indirect Cost                          | การปฏิบัติงาน | ตรวจสอบ   | อื่นๆ |               |      |       |
| ព័រ     | ค่ารานข้อ      | บมล              |                                        |               |           |       |               |      |       |
| ตั้งเ   | ฐ<br>ค่าทั่วไป |                  |                                        |               |           |       |               |      |       |
| กล่     | ่มโรค          |                  |                                        |               |           |       |               |      |       |
| พื้น    | เทื            |                  |                                        |               |           |       |               |      |       |
| กิจ     | กรรม           |                  | _                                      |               |           |       |               |      |       |
| ปร      | ะเภททรัพ       | เย็สิน           |                                        |               |           |       |               |      |       |
|         |                |                  | _                                      |               |           |       |               |      |       |
|         |                |                  |                                        |               |           |       |               |      |       |
|         |                |                  |                                        |               |           |       |               |      |       |
|         |                |                  |                                        |               |           |       |               |      |       |
|         |                |                  |                                        |               |           |       |               |      |       |
|         |                |                  |                                        |               |           |       |               |      |       |
|         |                |                  |                                        |               |           |       |               |      |       |
|         |                |                  |                                        |               |           |       |               |      |       |
| Status  | }              |                  |                                        |               |           |       | 10/11/2546    | 0:55 |       |
|         |                |                  |                                        |               | กาพที่ 3_ | 2     | J             |      |       |
|         |                |                  |                                        |               | 311MH 3-  | 5     |               |      |       |
|         |                | Lo               | cation                                 |               |           |       |               |      |       |
|         | 1              |                  |                                        |               |           |       |               |      |       |
|         |                |                  | ชื่อพื้นที่                            |               |           |       | -             |      |       |
|         |                |                  |                                        |               |           |       |               |      |       |
|         |                |                  | ชนาด                                   |               | នាទ       | 5.9J. | Datata        | 1    |       |
|         |                |                  |                                        |               |           |       |               |      |       |
|         |                |                  | 10                                     |               |           |       | Ê.            |      | 1     |
|         |                |                  | Name                                   |               |           |       | Area<br>C4 50 |      |       |
|         |                | <u> </u>         | พท. สวนกลาง                            |               |           |       | 64.03         |      |       |
|         | 4              | 2                | หลงทอกรอง                              |               |           |       | 0.40          |      |       |
|         |                | 3                | หองฉุกเฉน                              |               |           |       | 12.0          |      |       |
|         |                | +                | ************************************** |               |           |       | 15.2          |      |       |
|         |                | 7                | ชายงตรวจ<br>2                          | G.            |           |       | 10.02         |      |       |
|         |                | <u> </u>         | หลงทนตกรรม                             |               |           |       | 13.28         |      |       |
|         |                | 5                | หองบรการกอง                            | +กลบบาน       |           |       | 6.24          |      |       |
|         |                | 19 พิองยา        |                                        |               |           |       |               |      |       |
|         |                | 10 ห้องลงทะเบียน |                                        |               |           |       | 19            |      |       |
|         |                |                  |                                        |               |           |       |               |      |       |
|         |                |                  |                                        |               |           |       |               |      |       |
|         |                |                  |                                        |               |           |       |               |      |       |
|         |                |                  |                                        |               |           |       |               |      |       |
|         |                |                  |                                        |               |           |       |               |      |       |
|         |                |                  |                                        |               |           |       |               |      |       |
|         |                |                  |                                        |               |           |       |               |      |       |

#### 3.3 ข้อมูลกิจกรรม

- เลือกเมนู ตั้งค่า และ กิจกรรม ตามภาพที่ 3-5
- ใส่ชื่อกิจกรรม และ เลือกพื้นที่ ตามภาพที่ 3-6 แล้วกคปุ่ม Add เพื่อเพิ่มข้อมูล
- ถ้าต้องการแก้ไขสามารถทำการแก้ไขในตารางได้เลย
- ถ้าต้องการลบกิจกรรมสามารถเลือกที่กิจกรรมที่ต้องการลบในตารางและกคปุ่ม Delete

ภาพที่ 3-6

#### 3.4 ข้อมูลประเภททรัพย์สิน

- เลือกเมนู ตั้งค่า และ ประเภททรัพย์สิน ตามภาพที่ 3-7
- ใส่ชื่อประเภททรัพย์สิน และ จำนวนปีที่ใช้คำนวนค่าเสื่อม ตามภาพที่ 3-8 แล้วกคปุ่ม Add เพื่อเพิ่มข้อมูล
- ถ้าต้องการแก้ไขสามารถทำการแก้ไขในตารางได้เลย
- ถ้าต้องการลบประเภททรัพย์สินสามารถเลือกที่ประเภททรัพย์สินที่ต้องการลบในตาราง และกดปุ่ม Delete

| 🗅 AE                                          | BC                                                                |               |               |         |            |      |  |
|-----------------------------------------------|-------------------------------------------------------------------|---------------|---------------|---------|------------|------|--|
| ตั้งค่า                                       | DirectCost                                                        | Indirect Cost | การปฏิบัติงาน | ตรวจสอบ | อื่นๆ      |      |  |
| ตั้งค<br>ตั้งค<br>กลุ่<br>พื้น<br>กิจเ<br>ประ | อ่าฐานข้อมูล<br>อ่าทั่วไป<br>มโรค<br>ที่<br>กรรม<br>ะเภททรัพย์สิน |               |               |         |            |      |  |
| Status                                        | :                                                                 |               |               |         | 10/11/2546 | 0:57 |  |

ภาพที่ 3-7

| ชื่อปจ | ระเภททรัพย์สิน:                                       | Add            |     |
|--------|-------------------------------------------------------|----------------|-----|
| ค่า    | เเสื่อม(จำนวนปี)                                      | <u>D</u> elete |     |
| ID     | ประเภททรัพย์สิน                                       | สำนวนเดือน     |     |
| 1      | อาคารถาวร                                             | 300            |     |
| 2      | อาคารชั่วคราว/โรงเรียน                                | 120            | -   |
| 3      | ใช้คอนกรีตเสริมเหล็ก หรือ โครงสร้างเหล็ก เป็นส่วนประก | 180            |     |
| 4      | ใช้ไม้หรือวัสดุอื่น ๆ เป็นส่วนประกอบหลัก              | 60             |     |
| 5      | ครุภัณฑ์สำนักงาน                                      | 96             |     |
| 6      | ครุภัณฑ์ยานพาหนะ และ ขนส่ง                            | 60             |     |
| 7      | ครุภัณฑ์ไฟฟ้าและวิทยุ                                 | 60             |     |
| 8      | เครื่องกำเนิดไฟฟ้า                                    | 180            |     |
| 9      | ครุภัณฑ์โฆษณาและเผยแพร่                               | 60             |     |
| 10     | เครื่องมือและอุปกรณ์                                  | 24             |     |
| 11     | เครื่องจักรกล                                         | 60             |     |
| 12     | เครื่องมือและอุปกรณ์                                  | 24             |     |
| 13     | เครื่องจักรกล                                         | 60             |     |
| 14     | ครภัณฑ์สำรวจ                                          | 96             | 100 |

#### 3.5 ข้อมูล ยา/เวชภัณฑ์

- เลือกเมนู DirectCost และ ยา/เวชภัณฑ์ ตามภาพที่ 3-9
- ใส่ชื่อ ราคาต่อหน่วย และประเภท ตามภาพที่ 3-10 แล้วกคปุ่ม Add เพื่อเพิ่มข้อมูล
- ถ้าต้องการแก้ไขสามารถทำการแก้ไขในตารางได้เลย
- ถ้าต้องการลบยา/เวชภัณฑ์สามารถเลือกที่ยา/เวชภัณฑ์ที่ต้องการลบในตารางและกดปุ่ม
  Delete

| อ้างกั DirectCost Indirect Cost การปฏิบัติงาน ตรวจสอบ อันา      Status    10/11/2546    0.58      ภาพที่ 3-9    อย่อง    อย่อง      มีสมา/วัสดุ/เวยวัสดุ/เวยวัสด                                                                                                    | 🖏 AB    | IC         |                  |                                 |           |       |                          |                    | -   |   | X |
|----------------------------------------------------------------------------------------------------|---------|------------|------------------|---------------------------------|-----------|-------|--------------------------|--------------------|-----|---|---|
| Status      10/11/2546      0.58        ภาพที่ 3-9      อางกล่อสหม่วย      Add        ราจกล่อสหม่วย      Delete      ประเภท      Delete        ประเภท      Delete      ประเภท      Delete        ประเภท      Image: Status      Delete      Delete        ประเภท      Image: Status      Delete      Delete        ประเภท      Image: Status      Delete      Delete        Jack      Status      Delete      Delete        Jack      Status      Image: Status      Delete        Jack      Status      Image: Status      Image: Status      Image: Status        Image: Status      Image: Status      Image: Status      Image: Status      Image: Status        Image: Status      Image: Status      Image: Stat                                                                                                    | ตั้งค่า | DirectCost | Indirect Cost    | การปฏิบัติงาน                   | ตรวจสอบ   | อื่นๆ |                          |                    |     |   |   |
| Status      10/11/2546      0:58        niwň 3-9        Sasn/3%ag//sszňavň:      Add        State      Delete        Jstan:      Delete        Jstan:      Delete        Jaktron:      Delete        Jaktron:      Delete        Jaktron:       Jstan: <tr< th=""><th></th><th></th><th></th><th></th><th></th><th></th><th></th><th></th><th></th><th></th><th></th></tr<>                                                                                                    |         |            |                  |                                 |           |       |                          |                    |     |   |   |
| Status      10/11/2546      0:58        n1wh 3-9                                                                                                    |         |            |                  |                                 |           |       |                          |                    |     |   |   |
| Status      10/11/2546      0.58        ภาพที่ 3-9        ราคาต่อหน่วย      Add        มระเภท:                                                                                                    |         |            |                  |                                 |           |       |                          |                    |     |   |   |
| Status      10/11/2546      0.58        n1wň 3-9      n1wň 3-9        statu 1/340/1-38/ña/ň      Add        statu 1/340/1-38/ña/ň      Add        statu 1/340/1-38/ña/ň      Delete        statu 1/340/1-38/ña/ň      Delete        statu 1/340/1-38/ña/ň      Statu 1/2        10      Statu 1/2        11      ACETYLCYSTEINE 200MG POWDER status        12      ALCOHOL 70% 450 ML        13      ALPRAZOLAM 0.25mg        1.2      1        4      Aluminium Hydro+Madnesium        16      1        5      AMITRIPTYLINE 10 MG        6      AMMONIUM CARB. GLYCYRRHIZA MIXT 60M 8        7      AMOXYCILLIN DORY SYR. 125mg        8      AMOXYCILLIN DORY SYR. 125mg        8      AMOXYCILLIN DORY SYR. 125mg        10      AMTRIPTYLINE 10 MG tablet        4      1        10      MATRIPTYLINE 25 MG        12      ANAGESIC BALM 15g (annalas)        8      1                                                                                                    |         |            |                  |                                 |           |       |                          |                    |     |   |   |
| Status    10/11/2546    0.58      n1wiii 3-9    add      Stasu/734g/A3s/Marin    Add      Stasu/734g/A3s/Marin    Add      Stasu/734g/A3s/Marin    Add      D    Stasu/734g/A3s/Marin    Add      D    Stasu/734g/A3s/Marin    Add      D    Stasu/734g/A3s/Marin    Add      D    Stasu/734g/A3s/Marin    Add      D    Stasu/734g/A3s/Marin    Add      D    Stasu/734g/A3s/Marin    Stasu/734g/A3s/Marin      D    Stasu/734g/A3s/Marin    Stasu/734g/A3s/Marin      D    Stasu/734g/A3s/Marin    Stasu/734g/A3s/Marin      D    Stasu/734g/A3s/Marin    Stasu/734g/A3s/Marin      D    Stasu/734g/A3s/Marin    Stasu/734g/A3s/Marin      D    Stasu/734g/A3s/Marin    Stasu/734g/A3s/Marin      D    Stasu/734g/A3s/Marin    Stasu/734g/A3s/Marin      D    Stasu/734g/A3s/Marin    Stasu/734g/A3s/Marin      D    Stasu/734g/A3s/Marin    Stasu/734g/A3s/Marin      D    Add/A1g/A3s/Marin    Stasu/734g/A3s/Marin    Stasu/734g/A3s/Marin      D    Stasu/724g/A3s/Marin    Stasu/734g/A3s/Marin<                                                                                                    |         |            |                  |                                 |           |       |                          |                    |     |   |   |
| Status      10/11/2546      0:58        ภาพที่ 3-9                                                                                                    |         |            |                  |                                 |           |       |                          |                    |     |   |   |
| Status      10/11/2546      0.58        n1Wİİ 3-9        Sasın/Saq/Jaszñauń:      Add        shandanulas:      Delete        ulseun:      Delete        ulseun:      Image: Status Status Statu                                                                                                    |         |            |                  |                                 |           |       |                          |                    |     |   |   |
| Status      10/11/2546      0.58        n1wn 3-9        Status                                                                                                    |         |            |                  |                                 |           |       |                          |                    |     |   |   |
| Status    10/11/2546    0.58      n1wii 3-9      Status                                                                                                    |         |            |                  |                                 |           |       |                          |                    |     |   |   |
| Status    10/11/2546    0.58      n1Wİ 3-9      C #1/1258ñam    Add      Sasin/540/Loszňam                                                                                                    |         |            |                  |                                 |           |       |                          |                    |     |   |   |
| Status      10/11/2546      0.58        n1wii 3-9        Image: sign state state                                                                            |         |            |                  |                                 |           |       |                          |                    |     |   |   |
| Status    10/11/2546    0.58      nıwii 3-9      Status    Image: Colspan="2">Image: Colspan="2">Image: Colspan="2" Image: Colspan="2" Image:                                                                                                |         |            |                  |                                 |           |       |                          |                    |     |   |   |
| Status    10/11/2546    0:58      nıwii 3-9      Status    I II III IIIIIIIIIIIIIIIIIIIIIIIIIII                                                                                                    |         |            |                  |                                 |           |       |                          |                    |     |   |   |
| ภาพที่ 3-9<br><b>ราคาต่อกน่วย</b><br><u>มีอยา/วัสดุ/เวชภัณฑ์</u><br><u>Add</u><br><u>pelete</u><br><u>มระเภท:</u><br><u>D</u> <u>ชีอยา/วัสดุ/เวชภัณฑ์</u><br><u>I ACETYLCYSTEINE 200MG POWDER ซอง</u> <u>5</u> 1<br><u>2 ALCOHOL 70% 450 ML</u> <u>4</u> 1<br><u>3 ALPRAZOLAM 0.25mg</u> <u>1.2</u> 1<br><u>4 Aluminium Hydro+Madnesium</u> <u>16</u> 1<br><u>5 AMITRIPTYLINE 10 MG</u> <u>4</u> 1<br><u>6 AMMONIUM CARB. GLYCYRRHIZA MIXT 60M</u> 8 1<br><u>7 AMOXYCILLIN DRY SYR. 125mg</u> <u>16</u> 1<br><u>8 AMOXYCYLLIN 500 MG</u> <u>2.4</u> 1<br><u>9 AMTRIPTYLINE 10 MG tablet</u> <u>4</u> 1<br><u>10 AMTRIPTYLINE 10 MG tablet</u> <u>4</u> 1<br><u>10 AMTRIPTYLINE 10 MG tablet</u> <u>4</u> 1<br><u>11 AMYLOCAINE HCI 0.5mg</u> <u>3</u> 1<br><u>12 ANALGESIC BALM 15g (ยากม่อง)</u> <u>8</u> 1                                                                                                    | Status  |            |                  |                                 |           |       | 10/11/2546               | 0:58               | }   |   |   |
| İmin 5-9      İ B1/(325 Jillin      İ B1/(325 Jillin      İ İ    Add      İ    Add      İ    Delete      İ    İ      İ    Delete      İ    Accenyi Cystanini      İ    Delete      İ    Accenyi Cystanini      İ    Accenyi Cystanini      I    Accenyi Cystanini      I    Amoxy Cystanini      I <t< td=""><td></td><td></td><td></td><td></td><td>กาพที่ 3-</td><td></td><td></td><td></td><td></td><td></td><td></td></t<>                                                                                                    |         |            |                  |                                 | กาพที่ 3- |       |                          |                    |     |   |   |
| ID    Sinniamize:    Add      10    Sinniamize:    Delete      11    ACETYLCYSTEINE 200MG POWDER was    5    1      2    ALCOHOL 70% 450 ML    4    1      3    ALPRAZOLAM 0.25mg    1.2    1      4    Aluminium Hydro+Madnesium    16    1      5    AMITRIPTYLINE 10 MG    4    1      7    AMOXYCILLIN DRY SYR. 125mg    16    1      8    AMOXYCYLLIN 500 MG    2.4    1      9    AMTRIPTYLINE 10 MG tablet    .4    1      10    AMTRIPTYLINE 25 MG    1.2    1      11    AMYLOCAINE HCI 0.5mg    3    1      12    ANALGESIC BALM 15g (smnias)    8    1                                                                                                    |         | 6          |                  |                                 | JIMN 5-   | 9     |                          |                    |     | 8 |   |
| มีสามา/วัสดุ/เวชภัณฑ์:    Add      ราคาต่อหน่วย:    Delete      ประเภท:                                                                                                    |         | S 81/      | เวชภัณฑ์         |                                 |           |       |                          |                    | X   |   |   |
| Stassn/54q/LossAnum:    Add      snandiamulos:    Delete      UseLam:    Image: Snandiamulos:      1    ACETYLCYSTEINE 200MG POWDER 1000 S      2    ALCOHOL 70% 450 ML      4    Aluminium Hydro+Madnesium      16    AMITRIPTYLINE 10 MG      4    Aluminium Hydro+Madnesium      5    AMITRIPTYLINE 10 MG      6    AMONIUM CARB. GLYCYRRHIZA MIXT 60M(8)      7    AMOXYCILLIN DRY SYR. 125mg      8    AMOXYCYLLIN 500 MG      2.4    1      9    AMTRIPTYLINE 10 MG tablet      4    1      10    AMTRIPTYLINE 10 MG tablet      11    AMOXYCYLLIN DRY SYR. 125mg      16    1      17    AMOXYCYLLIN 500 MG      2.4    1      10    AMTRIPTYLINE 25 MG      11    AMYLOCAINE HCI 0.5mg      3    1      12    ANALGESIC BALM 15g (annulas)                                                                                                    |         |            |                  |                                 |           |       |                          | Contract Contract  |     | ĥ |   |
| ID    ชื่อยา/วัสดู/เวละภัณฑ์    ราคาต่อหน่วย    Delete      ประเภท:    •      ID    ชื่อยา/วัสดู/เวละภัณฑ์    ราคาต่อหน่วย    ประเภท      1    ACETYLCYSTEINE 200MG POWDER ชอง    5    1      2    ALCOHOL 70% 450 ML    4    1      3    ALPRAZOLAM 0.25mg    1.2    1      4    Aluminium Hydro+Madnesium    16    1      5    AMITRIPTYLINE 10 MG    .4    1      6    AMMONIUM CARB. GLYCYRRHIZA MIXT 60M 8    1      7    AMOXYCYLLIN DRY SYR. 125mg    16    1      8    AMOXYCYLLIN 500 MG    2.4    1      9    AMTRIPTYLINE 10 MG tablet    .4    1      10    AMTRIPTYLINE 25 MG    1.2    1      11    AMYLOCAINE HCI 0.5mg    3    1      12    ANALGESIC BALM 15g (ยาหม่อง)    8    1                                                                                                    |         | ชื่อร      | ยา/วัสดุ/เวชภัณ• | ń: [                            |           |       |                          | bbA                | T I |   |   |
| ID      Stantiania      Delete        Usesam:      Image: Stantian information information informa                                              |         |            |                  |                                 |           |       |                          | 000                |     |   |   |
| UseLam:    Image: Standard Standard Stand |         |            | ราคาต่อหน่ว      | ย:                              |           |       |                          | Delete             |     |   |   |
| ID    Image: Size and Size and S |         |            |                  |                                 |           |       | -                        |                    |     |   |   |
| ID    ชื่อยา/วัสดุ/Lox ภัณฑ์    ราคาต่อหน่วย    ประเภท      1    ACETYLCYSTEINE 200MG POWDER พอง    5    1      2    ALCOHOL 70% 450 ML    4    1      3    ALPRAZOLAM 0.25mg    1.2    1      4    Aluminium Hydro+Madnesium    16    1      5    AMITRIPTYLINE 10 MG    .4    1      6    AMMONIUM CARB. GLYCYRRHIZA MIXT 60MI 8    1      7    AMOXYCILLIN DRY SYR. 125mg    16      8    AMOXYCYLLIN 500 MG    2.4    1      9    AMTRIPTYLINE 10 MG tablet    .4    1      10    AMTRIPTYLINE 25 MG    1.2    1      11    AMYLOCAINE HCI 0.5mg    3    1      12    ANALGESIC BALM 15g (ยาหม่อง)    8    1                                                                                                    |         |            | ประเภ            | n:                              |           |       |                          |                    |     |   |   |
| ID    Standard    Standardstate      1    ACETYLCYSTEINE 200MG POWDER stats    5    1      2    ALCOHOL 70% 450 ML    4    1      3    ALPRAZOLAM 0.25mg    1.2    1      4    Aluminium Hydro+Madnesium    16    1      5    AMITRIPTYLINE 10 MG    .4    1      6    AMMONIUM CARB. GLYCYRRHIZA MIXT 60MI 8    1      7    AMOXYCILLIN DRY SYR. 125mg    16    1      8    AMOXYCYLLIN 500 MG    2.4    1      9    AMTRIPTYLINE 10 MG tablet    .4    1      10    AMTRIPTYLINE 25 MG    1.2    1      11    AMYLOCAINE HCI 0.5mg    3    1      12    ANALGESIC BALM 15g (stansizes)    8    1                                                                                                    |         |            | la e i           |                                 | (A) (     | -     |                          | Inventore          |     |   |   |
| 1    ACC TECHSTEINE 200MOLTOWDET Save 3    1      2    ALCOHOL 70% 450 ML    4    1      3    ALPRAZOLAM 0.25mg    1.2    1      4    Aluminium Hydro+Madnesium    16    1      5    AMITRIPTYLINE 10 MG    .4    1      6    AMMONIUM CARB. GLYCYRRHIZA MIXT 60MI 8    1      7    AMOXYCILLIN DRY SYR. 125mg    16    1      8    AMOXYCYLLIN 500 MG    2.4    1      9    AMTRIPTYLINE 10 MG tablet    .4    1      10    AMTRIPTYLINE 25 MG    1.2    1      11    AMYLOCAINE HCI 0.5mg    3    1      12    ANALGESIC BALM 15g (anna/as)    8    1                                                                                                    |         |            | ACETYL CYST      | <u>ชิสิ</u> ฒฑ์<br>FINE 200MG F |           | 2.9   | <u>ราคาต่อหน่วย</u><br>5 | <u>ประเภท</u><br>1 | -   |   |   |
| 3    ALPRAZOLAM 0.25mg    1.2    1      4    Aluminium Hydro+Madnesium    16    1      5    AMITRIPTYLINE 10 MG    .4    1      6    AMMONIUM CARB. GLYCYRRHIZA MIXT 60MI 8    1      7    AMOXYCILLIN DRY SYR. 125mg    16    1      8    AMOXYCYLLIN 500 MG    2.4    1      9    AMTRIPTYLINE 10 MG tablet    .4    1      10    AMTRIPTYLINE 25 MG    1.2    1      11    AMYLOCAINE HCI 0.5mg    3    1      12    ANALGESIC BALM 15g (anna/as)    8    1                                                                                                    |         | 2          |                  | 200MG 1                         | OWDENS    | 00    | 4                        | 1                  |     |   |   |
| 4Aluminium Hydro+Madnesium1615AMITRIPTYLINE 10 MG.416AMMONIUM CARB. GLYCYRRHIZA MIXT 60MI 817AMOXYCILLIN DRY SYR. 125mg1618AMOXYCYLLIN 500 MG2.419AMTRIPTYLINE 10 MG tablet.4110AMTRIPTYLINE 25 MG1.2111AMYLOCAINE HCI 0.5mg3112ANALGESIC BALM 15g (annairas)81                                                                                                    |         | 3          | ALPBAZOLAN       | 4 0 25ma                        |           |       | 12                       | 1                  | -   |   |   |
| 5    AMITRIPTYLINE 10 MG    .4    1      6    AMMONIUM CARB. GLYCYRRHIZA MIXT 60MI 8    1      7    AMOXYCILLIN DRY SYR. 125mg    16    1      8    AMOXYCYLLIN 500 MG    2.4    1      9    AMTRIPTYLINE 10 MG tablet    .4    1      10    AMTRIPTYLINE 25 MG    1.2    1      11    AMYLOCAINE HCI 0.5mg    3    1      12    ANALGESIC BALM 15g (anna/as)    8    1                                                                                                    |         | 4          | Aluminium Hyc    | lro+Madnesium                   | 3         |       | 16                       | 1                  | 1   |   |   |
| 6    AMMONIUM CARB. GLYCYRRHIZA MIXT 60M 8    1      7    AMOXYCILLIN DRY SYR. 125mg    16    1      8    AMOXYCYLLIN 500 MG    2.4    1      9    AMTRIPTYLINE 10 MG tablet    .4    1      10    AMTRIPTYLINE 25 MG    1.2    1      11    AMYLOCAINE HCI 0.5mg    3    1      12    ANALGESIC BALM 15g (anna/as)    8    1                                                                                                    |         | 5          | AMITRIPTYLI      | NE 10 MG                        |           |       | .4                       | 1                  |     |   |   |
| 7    AMOXYCILLIN DRY SYR. 125mg    16    1      8    AMOXYCYLLIN 500 MG    2.4    1      9    AMTRIPTYLINE 10 MG tablet    .4    1      10    AMTRIPTYLINE 25 MG    1.2    1      11    AMYLOCAINE HCI 0.5mg    3    1      12    ANALGESIC BALM 15g (annoise)    8    1                                                                                                    |         | 6          |                  | ABB GLYCYE                      |           | T 60M | 8                        | 1                  | 1   |   |   |
| 8    AMOXYCYLLIN 500 MG    2.4    1      9    AMTRIPTYLINE 10 MG tablet    .4    1      10    AMTRIPTYLINE 25 MG    1.2    1      11    AMYLOCAINE HCI 0.5mg    3    1      12    ANALGESIC BALM 15g (annaica)    8    1                                                                                                    |         | 7          | AMOXYCILLIN      | DBY SYB 12                      | 5ma       |       | 16                       | 1                  | 1   |   |   |
| 9AMTRIPTYLINE 10 MG tablet.4110AMTRIPTYLINE 25 MG1.2111AMYLOCAINE HCI 0.5mg3112ANALGESIC BALM 15g (อาหม่อง)81                                                                                                    |         | 8          |                  | N 500 MG                        | onig      |       | 24                       | 1                  | -   |   |   |
| 10      AMTRIPTYLINE 25 MG      1.2      1        11      AMYLOCAINE HCI 0.5mg      3      1        12      ANALGESIC BALM 15g (ยาทะม่อง)      8      1                                                                                                    |         | 9          | AMTRIPTYLIN      | VE 10 MG table                  | ł         |       | 4                        | 1                  |     |   |   |
| 11      AMYLOCAINE HCI 0.5mg      3      1        12      ANALGESIC BALM 15g (ยาหม่อง)      8      1                                                                                                    |         | 10         | AMTRIPTYLIN      | VE 25 MG                        |           |       | 12                       | 1                  |     |   |   |
| 12 ANALGESIC BALM 15g (ยาหม่อง) 8 1                                                                                                    |         | 11         |                  | HCL0.5mg                        |           |       | 3                        | 1                  |     |   |   |
|                                                                                                    |         | 12         | ANALGESICE       | ALM 15a (ansa                   | ม่องโ     |       | 8                        | 1                  |     |   |   |
|                                                                                                    |         |            |                  | an reg (a m                     |           |       | -                        | -                  |     |   |   |

ภาพที่ 3-10

#### 3.6 ข้อมูลค่าใช้จ่ายต่างๆ

- เลือกเมนู Indirect Cost และ ค่าใช้จ่ายต่างๆ ตามภาพที่ 3-11 •
- ใส่ประเภทค่าใช้จ่าย จำนวน และเลือกวิธีการคำนวน ตามภาพที่ 3-12 แล้วกคปุ่ม Add เพื่อ • เพิ่มข้อมูล
- ถ้าต้องการแก้ไขสามารถทำการแก้ไขในตารางได้เลย •

ค่าไฟ

ต่าเช่า

ค่าวัสดุสำนักงาน

2

3

4

ถ้าต้องการถบค่าใช้จ่ายสามารถเลือกที่ค่าใช้จ่ายที่ต้องการถบในตารางและกคปุ่ม Delete •

| 🖏 AB    | C          |                             |                                           |                                |          |          |               |                     |         |  |
|---------|------------|-----------------------------|-------------------------------------------|--------------------------------|----------|----------|---------------|---------------------|---------|--|
| ตั้งค่า | DirectCost | Indire<br>ค่า<br>พนิ<br>หน้ | ct Cost<br>ใช้จ่ายต่า<br>กงาน<br>รัพย์สิน | การปฏิบัติงาน<br>งๆ            | ตรวจสอบ  | อื่นๆ    |               |                     |         |  |
| Lotatus |            |                             |                                           |                                | d        |          | 10/11/2       | J40                 | ]0.55   |  |
|         | 6          |                             |                                           |                                | ภาพท 3-1 | 1        |               |                     |         |  |
|         | 3          | <b>ค่าใช้</b> จ             | ่ายต่าง                                   | ٩                              |          | _        |               |                     |         |  |
|         | - 21       | ประเภ                       | ทค่าใช้จ่า<br>จำนว<br>ประเ <i>ว</i>       | าย:  <br>าน:  <br>าท: (• คิดตา | มเวลา    | 🤇 คิดตาม | มพื้นที       | <u>A</u> do<br>Dele | i<br>te |  |
|         |            | ID<br>1                     | <u>ประเ</u> ง<br>ค่าน้ำ                   | าทค่าใช้ล่าย                   |          |          | จำนวน<br>1500 | ประเภท<br>1         | =       |  |

ภาพที่ 3-12

3000

5996

6000

1

1 2

#### 3.7 ข้อมูลพนักงาน

- เลือกเมนู Indirect Cost และ พนักงาน ตามภาพที่ 3-13
- ใส่ชื่อ ตำแหน่ง เงินเดือน เงินล่วงเวลา และจำนวนล่วงเวลาที่ทำได้ ตามภาพที่ 3-14 แล้วกด ปุ่ม Add เพื่อเพิ่มข้อมูล
- ถ้าต้องการแก้ไขสามารถทำการแก้ไขในตารางได้เลย
- ถ้าต้องการลบพนักงานสามารถเลือกที่พนักงานที่ต้องการลบในตารางและกดปุ่ม Delete

|                          | L                                                                    |                                                                                                    |                                                                                                    |                                                                                   |                                                             |                                                |
|--------------------------|----------------------------------------------------------------------|----------------------------------------------------------------------------------------------------|----------------------------------------------------------------------------------------------------|-----------------------------------------------------------------------------------|-------------------------------------------------------------|------------------------------------------------|
| จ่า                      | Direct                                                               | Cost Indirect Cost การ                                                                              | ปฏิบัติงาน ตรวจสอบ                                                                                                    | อื่นๆ                                                                             |                                                             |                                                |
|                          |                                                                      | ค่าใช้จ่ายต่างๆ                                                                                     | 1                                                                                                    |                                                                                   |                                                             |                                                |
|                          |                                                                      | พนักงาน                                                                                             |                                                                                                    |                                                                                   |                                                             |                                                |
|                          |                                                                      | หรัพย์สิน                                                                                           |                                                                                                    |                                                                                   |                                                             |                                                |
|                          |                                                                      |                                                                                                    | _                                                                                                    |                                                                                   |                                                             |                                                |
|                          |                                                                      |                                                                                                    |                                                                                                    |                                                                                   |                                                             |                                                |
|                          |                                                                      |                                                                                                    |                                                                                                    |                                                                                   |                                                             |                                                |
|                          |                                                                      |                                                                                                    |                                                                                                    |                                                                                   |                                                             |                                                |
|                          |                                                                      |                                                                                                    |                                                                                                    |                                                                                   |                                                             |                                                |
|                          |                                                                      |                                                                                                    |                                                                                                    |                                                                                   |                                                             |                                                |
|                          |                                                                      |                                                                                                    |                                                                                                    |                                                                                   |                                                             |                                                |
|                          |                                                                      |                                                                                                    |                                                                                                    |                                                                                   |                                                             |                                                |
|                          |                                                                      |                                                                                                    |                                                                                                    |                                                                                   |                                                             |                                                |
|                          |                                                                      |                                                                                                    |                                                                                                    |                                                                                   |                                                             |                                                |
| tus                      |                                                                      |                                                                                                    |                                                                                                    | 10/11                                                                             | 1/2546   1                                                  | 1:00                                           |
|                          |                                                                      |                                                                                                    | ภาพที่ 3-                                                                                                    | -13                                                                               |                                                             |                                                |
|                          |                                                                      |                                                                                                    |                                                                                                    |                                                                                   |                                                             |                                                |
| 3. H                     | เน้กงา                                                               | и                                                                                                   |                                                                                                    |                                                                                   |                                                             |                                                |
| 3. H                     | เน้กงา                                                               | u<br>                                                                                               |                                                                                                    | 110                                                                               |                                                             |                                                |
| 3. <b>H</b>              | เพักงา <sup>ะ</sup><br>ชื่อ                                          | <b>u</b><br>c                                                                                       |                                                                                                    |                                                                                   | Add                                                         |                                                |
| <b>วิ. พ</b><br>ตำ       | <b>เน้กงา</b><br>ชื่อ<br>วันหน่ง                                     | <b>u</b><br>:  <br>:                                                                                |                                                                                                    | เงินอ่วงเวอา: โ                                                                   | Add                                                         |                                                |
| <b>] พ</b>               | <b>เนักงา</b><br>ชื่อ<br>กันหน่ง                                     | •<br>· [<br>· ]                                                                                     |                                                                                                    | เงินล่วงเวลา: 「                                                                   | Add                                                         |                                                |
| 3ุ <b>พ</b><br>ต์<br>เงิ | <b>เนักงา</b><br>ชื่อ<br>ไาแหน่ง<br>นเดือน                           | •<br>· [<br>· [                                                                                     | ár                                                                                                    | เงินล่วงเวลา: [<br>นวนล่วงเวลา: [                                                 | <u>A</u> dd                                                 | <u>D</u> elete                                 |
| ) <b>พ</b><br>ต์<br>เงิ  | <b>เนักงา</b><br>ซึ่ง<br>ท่าแหน่ง<br>นเดือน<br>โเก                   | u<br>:  <br>:  <br>:                                                                                | in a state of the state of the | เงินล่วงเวลา: 「<br>มวนล่วงเวลา: 「                                                 | <u>A</u> dd                                                 | elete                                          |
| ใ¥<br>ต์<br>เ3ื          | <b>เนักงา</b><br>ชื่อ<br>ว่าแหน่ง<br>นเดือน<br><u>ID</u>             | ม<br>:  <br>:  <br>:  <br>:  <br>:  <br>:  <br>:  <br>:  <br>:  <br>:                               | ล้า<br>position<br>พยาบาล                                                                                                    | เงินส่วงเวลา: [<br>นวนส่วงเวลา: [<br>salary<br>8000                               | <u>A</u> dd                                                 | elete<br>:H:M:S<br>21600                       |
| ั <b>}</b><br>ผื่<br>เจื | <b>เนักงา</b><br>ชื่อ<br>ทิแทน่ง<br>นเดือน<br>ID<br>1<br>2           | ม<br>                                                                                               | สำ<br>position<br>พยาบาล<br>พยาบาล                                                                                                    | เงินส่วงเวลา: [<br>นวนส่วงเวลา: [(<br><u>salary</u><br>8000<br>8000               | dd<br>0 : 0<br>0 0T<br>600<br>0                             | <br><br><br><br><br><br>                       |
| 3ุ¥<br>ตํ<br>•           | <b>เนักงา</b><br>ชื่อ<br>ท่าแหน่ง<br>นเดือน<br>10<br>1<br>2<br>3     | ม<br>Name<br>นางสุรีย์พร ชมประเสริฐ<br>นางจุฑารัตน์ ช่วยทวี<br>นางนงนุช ธเนศราภา                    | ร้า<br>position<br>พยาบาล<br>พยาบาล<br>พยาบาล                                                                                                    | เงินส่วงเวลา: [<br>นวนส่วงเวลา: [<br>รลlary<br>8000<br>8000<br>8000<br>8000       | <u>A</u> dd<br>0 : 0<br>0 0<br>0<br>0<br>0                  | Delete  Delete  O  H:M:S  OT Time  21600  O  O |
| มั<br>เสื<br>•           | <b>ณักงา</b><br>ชื่อ<br>ว่าแหน่ง<br>นเดือน<br>10<br>1<br>2<br>3<br>4 | ม<br>Name<br>นางสุรีย์พร ชมประเสริฐ<br>นางจุฑารัตน์ ช่วยทวี<br>นางนงนุช ธเนศราภา<br>นางรำพู แบ่งทิศ | ร้าง<br>position<br>พยาบาล<br>พยาบาล<br>พยาบาล<br>พยาบาล                                                                                                    | เงินส่วงเวลา: [<br>หวนส่วงเวลา: [<br>8000<br>8000<br>8000<br>8000<br>8000<br>8000 | <u>A</u> dd<br>0 : 0<br>0 0<br>0<br>0<br>0<br>0<br>0<br>900 | Delete                                         |

#### 3.8 ข้อมูลทรัพย์สิน

- เลือกเมนู Indirect Cost และ ทรัพย์สิน ตามภาพที่ 3-15
- ใส่ชื่อทรัพย์สิน ราคาต่อหน่วย จำนวน เลือกชนิด และ เลือกพื้นที่ ตามภาพที่ 3-16 แล้วกด ปุ่ม Add เพื่อเพิ่มข้อมูล
- ถ้าต้องการแก้ไขสามารถทำการแก้ไขในตารางได้เลย
- ถ้าต้องการถบทรัพย์สินสามารถเลือกที่ทรัพย์สินที่ต้องการถบในตารางและกดปุ่ม Delete

| 🗈 AB    | BC .       |               |               |            |       |            |      |  |
|---------|------------|---------------|---------------|------------|-------|------------|------|--|
| ตั้งค่า | DirectCost | Indirect Cost | การปฏิบัติงาน | ตรวจสอบ    | อื่นๆ |            |      |  |
|         |            | ค่าใช้จ่ายต่า | งๆ            |            |       |            |      |  |
|         |            | พนักงาน       |               |            |       |            |      |  |
|         |            | ทรัพย์สิน     |               |            |       |            |      |  |
|         |            |               |               |            |       |            |      |  |
|         |            |               |               |            |       |            |      |  |
|         |            |               |               |            |       |            |      |  |
|         |            |               |               |            |       |            |      |  |
|         |            |               |               |            |       |            |      |  |
|         |            |               |               |            |       |            |      |  |
|         |            |               |               |            |       |            |      |  |
|         |            |               |               |            |       |            |      |  |
|         |            |               |               |            |       |            |      |  |
| Status  |            |               |               |            |       | 10/11/2546 | 1:01 |  |
|         |            |               |               | ถาพที่ 2_1 | 5     |            |      |  |

ภาพที่ 3-15

| 5 | ชื่อทรั<br>าคาต่ะ | พย์สิน:  <br>เหน่วย:  <br>ชนิด:              | จำนวน:  <br>พื้นที่: | Add D        | elete   |      |    |
|---|-------------------|----------------------------------------------|----------------------|--------------|---------|------|----|
|   | ID                | ชื่อทรัพย์สิน                                | จำนวน                | ราคาต่อหน่วย | พื้นที่ | ชนิด | ]_ |
| • | 1                 | <b>เก้าอี้พ</b> ลาสติก                       | 50                   | 140          | 1       | 9    |    |
|   | 2                 | ถัง 1500 ลิตร (ประปา)                        | 1                    | 7500         | 1       | 10   | ]  |
|   | 3                 | บั้มฮิตาชิ                                   | 1                    | 4200         | 1       | 11   | 1  |
|   | 4                 | รถเข็นผู้ป่วยชนิดนั่งมีพนักพิงพับได้         | 1                    | 5800         | 1       | 12   | 1  |
|   | 5                 | รถจักรยานยนต์ ขนาด 100 ซีซี ยี่ห้อ HONDA     | 1                    | 36000        | 1       | 13   | 1  |
|   | 6                 | รถจักรยานยนต์ ขนาด 100 ซีซี ยี่ห้อ HONDA     | 1                    | 36000        | 1       | 14   | 1  |
|   | 7                 | โทรทัศน์ขนาด 20 นิ้ว ยี่ห้อ Proton พร้อมแท่น | 1                    | 7550         | 1       | 15   | 1  |
|   | 8                 | ตู้ทำน้ำเย็น                                 | 1                    | 3000         | 1       | 16   | 1  |
|   | 9                 | เก้าอี้บุนวม มีล้อหมุนได้                    | 1                    | 750          | 2       | 17   | 1  |
|   | 10                | เครื่องคอมพิวเตอร์ Pentium IV 1.8 S/N        | 1                    | 28000        | 2       | 18   | 1  |
|   | 11                | เครื่องตรวจน้ำตาลในเลือด Precision QID       | 1                    | 7000         | 2       | 19   | 1  |
|   | 12                | เคาร์เตอร์ 1 ชุด                             | 1                    | 10800        | 2       | 20   | 1  |
|   | 13                | โต๊ะตรวจ                                     | 1                    | 3900         | 2       | 9    | 1  |
| _ | 14                | พัดลมเพดาน 56" ยี่ห้อ สชัน                   | 1                    | 830          | 3       | 10   | 1  |

# บทที่ 4 การนำเข้าข้อมูลการตรวจรักษา

ก่อนการนำเข้าข้อมูลการตรวจรักษาจะต้องมีการเก็บข้อมูลจากขั้นตอนการตรวจรักษาของผู้ป่วยต่อ ครั้งการรักษาดังต่อไปนี้

- 1. โรคที่มาขอรับการรักษา
- กิจกรรมที่ทำในการรักษาโดยจะเก็บข้อมูลดังต่อไปนี้
  - ชื่อกิจกรรม
  - พนักงานที่ทำกิจกรรม
  - เวลาเริ่มต้นทำกิจกรรม
  - เวลาสิ้นสุดการทำกิจกรรม
  - ช่วงเวลาที่ทำกิจกรรมเป็นเวลาปกติ(NT) หรือเวลานอกเวลาปกติ (OT)
- 3. ยาที่จ่ายให้กับผู้มาทำการรักษาหรือเวชภัณฑ์ที่ใช้ในการรักษา

|             | การเก็บข้อมูลการ | รักษา     |           |          |
|-------------|------------------|-----------|-----------|----------|
| โรค:        |                  |           |           |          |
| กิจกรรม:    |                  |           |           |          |
| ชื่อกิจกรรม | พนักงาน          | ເວລາເຣີ່ມ | เวลาเสร็จ | ช่วงเวลา |
|             |                  |           |           |          |
|             |                  |           |           |          |
|             |                  |           |           |          |
|             |                  |           |           |          |
|             |                  |           |           |          |

#### การจ่ายยา:

| ชื่อยา | ปริมาณ |
|--------|--------|
|        |        |
|        |        |
|        |        |
|        |        |

ในการกรอกข้อมูลการตรวจรักษาจะทำการกรอกตามผู้เข้ารับการรักษาเป็นรายบุคคลตามขั้นตอน ดังต่อไปนี้

- เลือกเมนู การปฏิบัติงาน และ ตรวจรักษา ตามภาพที่ 4-1
- เลือกโรคของผู้เข้ารับการรักษา ตามภาพที่ 4-2 แล้วกดปุ่ม Add
- บันทึกกิจกรรมของผู้เข้ารับการรักษารายนั้นๆ ตามภาพที่ 4-3 แล้วกดปุ่ม Add เพื่อเพิ่ม กิจกรรม เมื่อเสร็จทุกกิจกรรมของผู้เข้ารับการรักษาให้กดปุ่ม Next>>
- เลือกยาที่จ่ายให้แก่ผู้รับการรักษา และ เวชภัณฑ์ที่ใช้ในการรักษา ตามภาพที่ 4 4 พร้อม ทั้งระบุจำนวนจากนั้นกด Add จนกว่าจะครบแล้วกดปุ่ม Next>>

| 🖏 AB     | C          |               |               |           |       |            |       | _ 🗆 🗙 |
|----------|------------|---------------|---------------|-----------|-------|------------|-------|-------|
| ตั้งค่า  | DirectCost | Indirect Cost | การปฏิบัติงาน | ตรวจสอบ   | อื่นๆ |            |       |       |
|          |            |               | ตรวจรักษา     |           |       |            |       |       |
|          |            |               |               | _         |       |            |       |       |
|          |            |               |               |           |       |            |       |       |
|          |            |               |               |           |       |            |       |       |
|          |            |               |               |           |       |            |       |       |
|          |            |               |               |           |       |            |       |       |
|          |            |               |               |           |       |            |       |       |
|          |            |               |               |           |       |            |       |       |
|          |            |               |               |           |       |            |       |       |
|          |            |               |               |           |       |            |       |       |
| Status   |            |               |               |           |       | 10/11/2546 | 13:56 |       |
| <u> </u> |            |               |               | ภาพที่ 4- | 1     |            |       |       |
|          | 🕞 🖏 - u    |               |               |           |       |            |       |       |
|          | เ⊐ ย์ภวล   |               |               |           |       |            |       |       |
|          | [<br>[57   | ์ โรคหวัด     |               |           |       | -          | Add   |       |

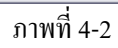

| 🗅 บันทึกกิจกรรม       |                          |                      | _ 🗆 🔀       |
|-----------------------|--------------------------|----------------------|-------------|
| กิจกรรม: ลงทะเบียน    | 👻 ผู้ดำเ                 | นินงาน: นายทะเบียน เ | รียบร้อย 💌  |
| เวลาเริ่ม: 8 : 12 : 0 | เวลาจบ: 8 : 15           | : 🔲 ช่วงเวลา:        | Normal Time |
|                       | <u>A</u> dd <u>N</u> ext | >>>                  | C Over time |
|                       |                          |                      |             |

| 🖏 จ่ายยา                  |                    | _ 🗆 🔀 |
|---------------------------|--------------------|-------|
| ยา: ยาแก้หวัด<br>สำนวน:20 | Add <u>N</u> ext>> | •     |

ภาพที่ 4-4

- ตรวจสอบความถูกต้องเป็นครั้งสุดท้ายตามภาพประกอบที่ 4-5 ซึ่งถ้ามีการกรอกข้อมูลผิด และต้องการแก้ไขสามารถทำได้ดังนี้
  - ด ถ้าต้องการแก้ไขชื่อโรกสามารถเลือกชื่อโรกใหม่แล้วกดปุ่มเปลี่ยนโรก
  - O ถ้าต้องการแก้ไขกิจกรรมต้องเลือกที่กิจกรรมนั้นๆ แล้วกดปุ่มลบกิจกรรมเพื่อทำ การลบออกและกดปุ่มเพิ่มกิจกรรมโปรแกรมจะกลับไปที่หน้าเพิ่มกิจกรรมตาม ภาพที่ 4-3 แล้วทำการเพิ่มกิจกรรมใหม่
  - O ถ้าต้องการแก้ไขยาและเวชภัณฑ์ก็ทำการลบออกโดยเลือกยาหรือเวชภัณฑ์ที่ ต้องการลบแล้วกดปุ่มลบยา และทำการเพิ่มใหม่โดยกดปุ่ม เพิ่มยา โปรแกรมจะ กลับไปที่หน้าเพิ่มยาตามภาพที่ 4-4 แล้วทำการเพิ่มยาใหม่

| 🗒 ครวจสอบรายการผู้เข้ารับการรักษา |                     |                  |             |
|-----------------------------------|---------------------|------------------|-------------|
| ชื่อโรค: โรกหวัด                  |                     | •                | เปลี่ยนโรค  |
| ชื่อเจ้าหน้าที่                   | กิจกรรม             | เวลา ช่วงเวลา    |             |
| 10 นายทะเบยน เรยบรอย              | ลงทะเบยน<br>ตัดกรรง | 300 Normal Time  |             |
| 12 นายหมอ รักษาโรค                | ตรวจรักษา           | 1500 Normal Time |             |
|                                   |                     |                  |             |
| ลบกิจกรรม เพิ่มกิจกรรม            |                     |                  |             |
| ยา<br>6 ยาแก้หวัด                 |                     | จำนวน<br>20      |             |
|                                   |                     |                  |             |
|                                   |                     |                  |             |
|                                   |                     |                  |             |
| ลบยา เพิ่มยา                      |                     |                  | <u>ป</u> ิด |

ภาพที่ 4-5

## บทที่ 5 การตรวจสอบค่าใช้จ่าย

การตรวจสอบค่าใช้จ่ายจากโปรแกรม ABC for PCU จะเป็นการสรุปค่าใช้จ่ายของแต่ละกลุ่มโรค โดยแบ่งตามกิจกรรมต่าง มีขั้นตอนการตรวจสอบดังต่อไปนี้

- เลือกเมนู ตรวจสอบ และ ค่าใช้จ่าย ตามภาพที่ 5-1
- เลือกประเภทของ โรคและกดปุ่ม ตรวจสอบค่าใช้จ่ายเพื่อทำการแสดงผล ตามภาพที่ 5-2

|             | 🖏 ABC                        |             |            |         |                      |              |                                            |                                                        | - 🗆 🔀            |                                      |
|-------------|------------------------------|-------------|------------|---------|----------------------|--------------|--------------------------------------------|--------------------------------------------------------|------------------|--------------------------------------|
|             | General                      | DirectCost  | Indirect C | lost r  | การปฏิบัติงาน        | ตรวจสอ       | บ อื่นๆ                                    |                                                        |                  |                                      |
|             |                              |             |            |         |                      | ค่าใช้       | ไล่าย                                      |                                                        |                  |                                      |
|             |                              |             |            |         |                      |              |                                            |                                                        |                  |                                      |
|             |                              |             |            |         |                      |              |                                            |                                                        |                  |                                      |
|             |                              |             |            |         |                      |              |                                            |                                                        |                  |                                      |
|             |                              |             |            |         |                      |              |                                            |                                                        |                  |                                      |
|             |                              |             |            |         |                      |              |                                            |                                                        |                  |                                      |
|             |                              |             |            |         |                      |              |                                            |                                                        |                  |                                      |
|             |                              |             |            |         |                      |              |                                            |                                                        |                  |                                      |
|             |                              |             |            |         |                      |              |                                            |                                                        |                  |                                      |
|             |                              |             |            |         |                      |              |                                            |                                                        |                  |                                      |
|             |                              |             |            |         | r                    |              | 10                                         |                                                        |                  |                                      |
|             | Status                       |             |            |         |                      | 09/30/25     | 46                                         | 1:31                                                   |                  |                                      |
|             |                              |             |            |         | ภาพที่ 5-1           | 1            |                                            |                                                        |                  |                                      |
| ). ครวจส    | เอบค่าใช้จ่า                 | ยของแต่ละโ  | โรค        |         |                      |              |                                            |                                                        |                  |                                      |
|             |                              |             |            |         |                      |              | _                                          |                                                        |                  |                                      |
|             | โรค: โรคติ                   | ดเชื้อ      |            |         | ย (ตรวจสอ            | มบค่าใช้จ่าย | 0                                          | Close                                                  |                  |                                      |
|             |                              |             |            |         |                      |              |                                            |                                                        |                  |                                      |
| Direct Co   | ost                          |             |            |         |                      |              |                                            | ค่ายา:                                                 |                  | 104.40                               |
|             |                              |             |            |         |                      |              | วัสดา                                      | 1 าจ อีอเต้า                                           | <u> </u>         | 0.00                                 |
|             | <b>_</b> .                   |             |            |         |                      |              | ર લગ્                                      | 6 a Dalem 11.                                          | 1                | 0.00                                 |
| Indirect L  | Liost                        |             |            |         |                      |              |                                            |                                                        |                  |                                      |
| สำดับ       |                              | กิจกรรม     | เงิ        | นเดือน  | ต่าอาคาร             | Asset        | Expense                                    | รวม                                                    | %                | ต้นทุนโรค                            |
| 1 a         | งทะเยียน                     |             |            | 15.89   | 336.13               | 968.75       | 378.69                                     | 1699.46                                                | 0.43             | 728.34                               |
| 2 คั        | าัตกรอง                      |             |            | 44.42   | 280.11               | 429.92       | 339.24                                     | 1093.69                                                | 0.50             | 546.84                               |
| 3 ต         | ารวจรักษา                    |             |            | 67.88   | 3 579.65             | 3653.69      | 683.49                                     | 4984.71                                                | 0.33             | 1661.57                              |
| 4 m         | กำแผล<br>                    |             |            | 0.00    | 1 493.00<br>7 570.05 | 1840.53      | 532.44                                     | 2865.96                                                | 0.00             | 0.00                                 |
| <u> </u>    | ารวจทรรภ<br>โดวัดขึ้น        |             |            | 2.17    | 579.65               | 3653,63      | 627.16                                     | 4002.07                                                | 1.00             | 4062.67                              |
|             | ະຫາວຫຼາງ<br>ທ່າງອາເອີລດ /ຟ້າ | alaloos     |            | 0.00    | 579.65               | 3653.69      | 626.02                                     | 4055.50                                                | 0.00             | 0.00                                 |
|             |                              | 1           | 1          | 86.11   | 1 410.83             | 418.89       | 520.02                                     | 1435.97                                                | 0.00             | 717.98                               |
| 81à         | กรุปราว/พ.ธ.การ              | รกลนกลงเงาง | -          |         |                      | 110.00       | 020.10                                     | 1100.01                                                | 0.00             |                                      |
| 8 a<br>9 \$ | กยยา/บรกาง<br>ในฯ            | รกอนกลบบาน  | 43         | 3783.53 | 3 2410.08            | 1889.05      | 11411.44                                   | 59494.11                                               | 0.24             | 14165.26LL                           |
| 9 å         | กยยา/บรกาง<br>ในๆ            | รกอนกลบบาง  | 43         | 3783.53 | 3 2410.08            | 1889.05      | 11411.44                                   | 59494.11                                               | 0.24             | 14165.26                             |
| 9<br>5      | กยยา/บรกาง<br>ในๆ            | รกอนกลบบาง  | 43         | 3783.53 | 3 2410.08            | 1889.05      | 11411.44                                   | 59494.11                                               | 0.24             | 14165.26                             |
| 9<br>3      | กษยา/บรกาง<br>ใหฐ            | รกอนกลบบาง  | 43         | 3783.53 | 3 2410.08            | 1889.05      | 11411.44                                   | 59494.11                                               | 0.24             | 14165.26                             |
| 95          | ายยา/ปรกา<br>ในๆ             | รกอนกลบบาง  | 43         | 3783.53 | 3 2410.08            | 1889.05      | 11411.44                                   | 59494.11                                               | 0.24             | 14165.26                             |
| 93          | ายยา/บรกา<br>ห้นๆ            | รกอนกลบบาง  | 43         | 3783.53 | 3 2410.08            | 1889.05      | 11411.44<br>รวมต้นๆนร                      | 59494.11<br>การักษาโรค                                 | 0.24             | 14165.26                             |
| 93          | ายยา/บรกา<br>ใหฐ             | รกอนกลบบาง  | 43         | 3783.53 | 3 2410.08            | 1889.05      | 11411.44<br>รวมต้นๆนศ์                     | 59494.11<br>การักษาโรค<br>กนวนผีป่วย                   | 0.24<br>.:       | 22787.07                             |
|             | ายยา/บรกา<br>ใหฐ             | รกอนกลบบาง  | 43         | 3783.53 | 3 2410.08            | 1889.05      | 11411.44<br>รวมต้นๆนร่<br>สำ<br>ต้นๆนว่าวั | 59494.11<br>่าารักษาโรค<br>านวนผู้ป่วย<br>ักษาต่อครั้ง | 0.24<br>c        | 14165.26<br>22787.07<br>5            |
|             | ายยา/บรกา<br>ใหญ             | 572473UU14  | 43         | 3783.53 | 3 2410.08            | 1889.05      | 11411.44<br>รวมต้นๆนร่<br>ต้นๆนร่ารั       | 59494.11<br>่ารักษาโรค<br>านวนผู้ป่วย<br>ักษาต่อครั้ง  | 0.24<br>c  <br>c | 14165.26<br>22787.07<br>5<br>4557.41 |